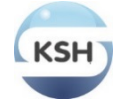

| International Trade in Services                                                                                                    |                                                                                                    |                     |                                          |  |  |  |  |
|----------------------------------------------------------------------------------------------------|----------------------------------------------------------------------------------------------------|---------------------|------------------------------------------|--|--|--|--|
| 2023. quarter                                                                                                    |                                                                                                    |                     |                                          |  |  |  |  |
| SERVICES AND MERCHANT                                                                                                    | ING TRANSACTED                                                                                                    | WITHIN EU A         | ND NON-EU COUNTRIES                      |  |  |  |  |
|                                                                                                    |                                                                                                    |                     |                                          |  |  |  |  |
| Data providers: enterprises, governmental authoritie<br>supplies/acquires services to/from non-residents (incl                                                | Data providers: enterprises, governmental authorities and organisations that<br>supplies/acquires services to/from non-residents (including agencies)<br>Data reporting is for statistical purposes.<br>Reporting false data, non-response or delayed reporting may result in<br>legal proceeding based<br>on the Act CLV. of 2016. on Statistics, 32-33. §. |                     |                                          |  |  |  |  |
| Data reporting is based on the National Statistical Da 184/2005/EK, 707/2009/EK, 555/2012/EU regulations                                                      | ta Collection Programme iss                                                                                                    | ued in accordance v | with the Statistics Act also considering |  |  |  |  |
| VAT no.: Ma                                                                                                    | in statistical activity:                                                                                                    | C                   | County:                                  |  |  |  |  |
| Name:                                                                                                    |                                                                                                    |                     |                                          |  |  |  |  |
| Postal code:<br>city street No.                                                                                                    |                                                                                                    |                     |                                          |  |  |  |  |
|                                                                                                    |                                                                                                    |                     |                                          |  |  |  |  |
| Deadline: 15th day after reference period                                                                                                    |                                                                                                    |                     |                                          |  |  |  |  |
| Send back to: via the HCSO ELEKTRA information system (http://elektra.ksh.hu/)<br>Contacts: Foreign Trade Statistics Department<br>e-mail: szolgkulker@ksh.hu |                                                                                                    |                     |                                          |  |  |  |  |
| Information about HCSO ELEKTRA information system:<br>Phone number: 06 80/200-766<br>web page: http://elektra.ksh.hu                                          |                                                                                                    |                     |                                          |  |  |  |  |
| yd                                                                                                    |                                                                                                    |                     |                                          |  |  |  |  |
| Data of executive                                                                                                    |                                                                                                    |                     |                                          |  |  |  |  |
| Name Status Phone e-mail                                                                                                    |                                                                                                    |                     |                                          |  |  |  |  |
| Data of contact person                                                                                                    |                                                                                                    |                     |                                          |  |  |  |  |
| Name     Status     Phone     e-mail                                                                                                    |                                                                                                    |                     |                                          |  |  |  |  |
|                                                                                                    |                                                                                                    |                     |                                          |  |  |  |  |
| Comments                                                                                                    |                                                                                                    |                     |                                          |  |  |  |  |
|                                                                                                    |                                                                                                    |                     |                                          |  |  |  |  |
|                                                                                                    |                                                                                                    |                     |                                          |  |  |  |  |

|  | Time spent with filling in the<br>questionnaire (Optional): |  | minutes |
|--|-------------------------------------------------------------|--|---------|
|--|-------------------------------------------------------------|--|---------|

Thank you for your cooperation!

| Data of data                                                                                                    | provider                                                                                                    | VAT number                                  | main statistical activity co            | Registration no.: 1470 |  |
|----------------------------------------------------------------------------------------------------|----------------------------------------------------------------------------------------------------|---------------------------------------------|-----------------------------------------|------------------------|--|
|                                                                                                    | REPORT ON EXPORTS<br>2023quarter<br>Adding further services: click to the plus sign above or below on the right side |                                             |                                         |                        |  |
| a) Denomina                                                                                                    | ation of services                                                                                                    |                                             |                                         | b) EBOPS-code:         |  |
|                                                                                                    | Adding                                                                                                    | g further partner country: click into the c | hart. then on the blue plus sign        |                        |  |
|                                                                                                    | c) Partner<br>country-code                                                                                           | d) Partner country                          | e) Value of EXP.<br>(excl.VAT)/thou HUF |                        |  |
| 1                                                                                                    |                                                                                                    |                                             |                                         |                        |  |
| 2                                                                                                    |                                                                                                    |                                             |                                         |                        |  |
| 3                                                                                                    |                                                                                                    |                                             |                                         |                        |  |
| 4                                                                                                    |                                                                                                    |                                             |                                         |                        |  |
| 5                                                                                                    |                                                                                                    |                                             |                                         |                        |  |
| 97.   Total     Adding further partner country: click into the chart, then on the blue plus sign     Date of corresponding period of the previous year (total EBOPS) |                                                                                                    |                                             |                                         |                        |  |

| Data of data p | provider                                                                                                    | VAT number                                                      | main statistical activity cou           | Registration no.: <b>1470</b> |  |  |
|----------------|----------------------------------------------------------------------------------------------------|-----------------------------------------------------------------|-----------------------------------------|-------------------------------|--|--|
| a) Denomina    | REPORT ON IMPORTS<br>2023. quarter<br>Adding further services: click to the plus sign above or below on the right side |                                                                 |                                         |                               |  |  |
|                |                                                                                                    |                                                                 |                                         | b) EBOPS-code:                |  |  |
|                | Adding                                                                                                    | further partner country: click into the c                       | hart, then on the blue plus sign        |                               |  |  |
|                | c) Partner<br>country-code                                                                                             | d) Partner country                                              | e) Value of EXP.<br>(excl.VAT)/thou HUF |                               |  |  |
| 1              |                                                                                                    |                                                                 |                                         |                               |  |  |
| 2              |                                                                                                    |                                                                 |                                         |                               |  |  |
| 3              |                                                                                                    |                                                                 |                                         | <b>`</b>                      |  |  |
| 4              |                                                                                                    |                                                                 |                                         |                               |  |  |
| 5              |                                                                                                    |                                                                 |                                         |                               |  |  |
|                | Adding                                                                                                    | 97. Total further partner country: click into the c             | hart, then on the blue plus sign        |                               |  |  |
|                |                                                                                                    | Data of corresponding period of the previous year (total EBOPS) |                                         |                               |  |  |
|                |                                                                                                    |                                                                 |                                         |                               |  |  |
|                |                                                                                                    |                                                                 |                                         |                               |  |  |

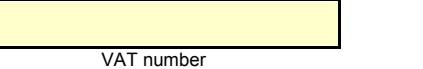

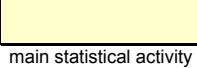

county

17

# Data for reference and corresponding period of previous year

2023. quarter

**EXPORTS** 

|   | Number | EBOPS-code | Denomination of services | Data of<br>corresponding period<br>of the previous year<br>(thousand HUF) | Data of reference<br>period (thousand HUF) |
|---|--------|------------|--------------------------|---------------------------------------------------------------------------|--------------------------------------------|
|   | 1      |            |                          |                                                                           |                                            |
|   | 2      |            |                          |                                                                           |                                            |
|   | 3      |            |                          |                                                                           |                                            |
| ſ | 4      |            |                          |                                                                           |                                            |
| Ī | 5      |            |                          |                                                                           |                                            |

## IMPORTS

| Number | EBOPS-code | Denomination of services | Data of<br>corresponding period<br>of the previous year<br>(thousand HUF) | Data of reference<br>period (thousand HUF) |
|--------|------------|--------------------------|---------------------------------------------------------------------------|--------------------------------------------|
| 1      |            |                          |                                                                           |                                            |
| 2      |            |                          |                                                                           |                                            |
| 3      |            |                          |                                                                           |                                            |
| 4      |            |                          |                                                                           |                                            |
| 5      |            |                          |                                                                           |                                            |
|        | •          |                          |                                                                           |                                            |

## Technical chapter to import data

#### Upload in CSV format

In case of manual filling please ignore this chapter. In CSV format, you must pay close attention to the leader '0', For example, on the front page, the month of the first quarter is in two digits 03.

#### Attention!

If you prepare the file in Excel, the numbers must be formatted as text.

1. Select the cell or range cell range that contains the numbers to be formatted as text.

2. In the Home tab, in the Number group, click the arrow next to the Number format list and select Text. Note: If Text is not displayed, scroll to the end of the list.

| Number Direction (1-Import; 2-Exp | oort) EBOPS-code | Partner country-code | Total |
|-----------------------------------|------------------|----------------------|-------|
|                                   |                  |                      |       |
|                                   |                  |                      |       |
|                                   |                  |                      |       |